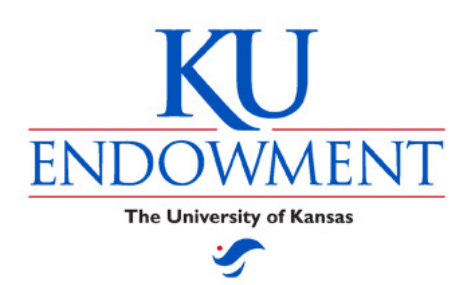

## KU Endowment Account Reporting System

IFAS

**End-user Setup** 

*Note:* For this setup, please be sure to have your computer technician or other technical resource handy. Some of these steps may require administrative security privilege to be correctly installed.

Also, please note that these instructions assume use on a PC and for Internet Explorer version 6 or higher. Other browsers are not compatible with IFAS.

## Initial Set up

#### Before you connect to IFAS:

Before you attempt to connect to IFAS, there are a few settings that you will have to change in Internet Explorer.

| :s T | ools Hele                   | In Internet Explorer    |
|------|-----------------------------|-------------------------|
| Site | Delete browsing history     | click on <b>Tools</b> > |
|      | InPrivat Proving            | Internet Options        |
|      | Lastrass<br>Send to OneNote |                         |
|      |                             | 10.0                    |

| Internet Options                                                                                                    |                            |
|----------------------------------------------------------------------------------------------------|----------------------------|
| General Security Privacy Content Connection                                                                                | On the <b>Security</b> tab |
|                                                                                                    | on the becamey tub         |
| Select a zone to view or change security settings.                                                                         |                            |
|                                                                                                    |                            |
| Internet Local intranet Trusted sites Restricted sites                                                                     | Click Trusted Sites        |
| Trusted sites                                                                                                    |                            |
| This zone contains websites that you Sites                                                                                 |                            |
| your files.<br>You have websites in this zone.                                                                             | Then click Sites           |
| Security level for this zone                                                                                               |                            |
| Allowed levels for this zone: All                                                                                          |                            |
| - Low     - Minimal safeguards and warning prompts are provided     Montestable to develop ded and the utility to constant |                            |
| All active content can run                                                                                                 |                            |
| - Appropriate for sites that you absolutely trust                                                                          |                            |
| Enable Protected Mode (requires restarting Internet Explorer)                                                              |                            |
| Custom level Default level                                                                                                 |                            |
| Reset all zones to default level                                                                                           |                            |
|                                                                                                    |                            |
|                                                                                                    |                            |
| OK Cancel Apply                                                                                                    |                            |
|                                                                                                    |                            |
|                                                                                                    |                            |
| Tourisd sites                                                                                                    | 1                          |
|                                                                                                    | 1 Uncheck Require          |
| You can add and remove websites from this zone. All websites in                                                            | server verification        |
| this zone will use the zone's security settings.                                                                           |                            |
|                                                                                                    |                            |
| Add this website to the zone:                                                                                              | ¥ /                        |
| *.kuendowment.org                                                                                                    |                            |
|                                                                                                    | 2. type:                   |
| Websites:                                                                                                    | *.kuendowment.org          |
| Rem                                                                                                    | and click <b>Add</b> .     |
|                                                                                                    |                            |
|                                                                                                    |                            |
|                                                                                                    |                            |
| Require server verification (https:) for all sites in this zone                                                            | 3. Click <b>OK</b>         |
|                                                                                                    |                            |
| Close                                                                                                    |                            |
|                                                                                                    | J                          |

| ms Advanced                        |
|------------------------------------|
| Sites                              |
| Sites                              |
| Sites                              |
| Sites                              |
| Sites                              |
|                                    |
|                                    |
|                                    |
| To confirm settings,               |
| click Custom Level                 |
| provia                             |
| prompts                            |
| st                                 |
|                                    |
| Explorer)                          |
| ult level                          |
|                                    |
| ult level                          |
|                                    |
|                                    |
|                                    |
| Apply                              |
|                                    |
|                                    |
| x                                  |
|                                    |
|                                    |
|                                    |
|                                    |
|                                    |
|                                    |
|                                    |
|                                    |
| If it is not already listed        |
| change settings to <b>Low</b> clic |
| D to LOW, Che                      |
| <b>Reset</b> , and <b>OK</b> .     |
|                                    |
|                                    |
| - / /                              |
|                                    |
|                                    |
|                                    |
|                                    |
|                                    |
| Rest                               |
| Refet                              |
| Rejet                              |
| Rejet<br>Cancel                    |
|                                    |

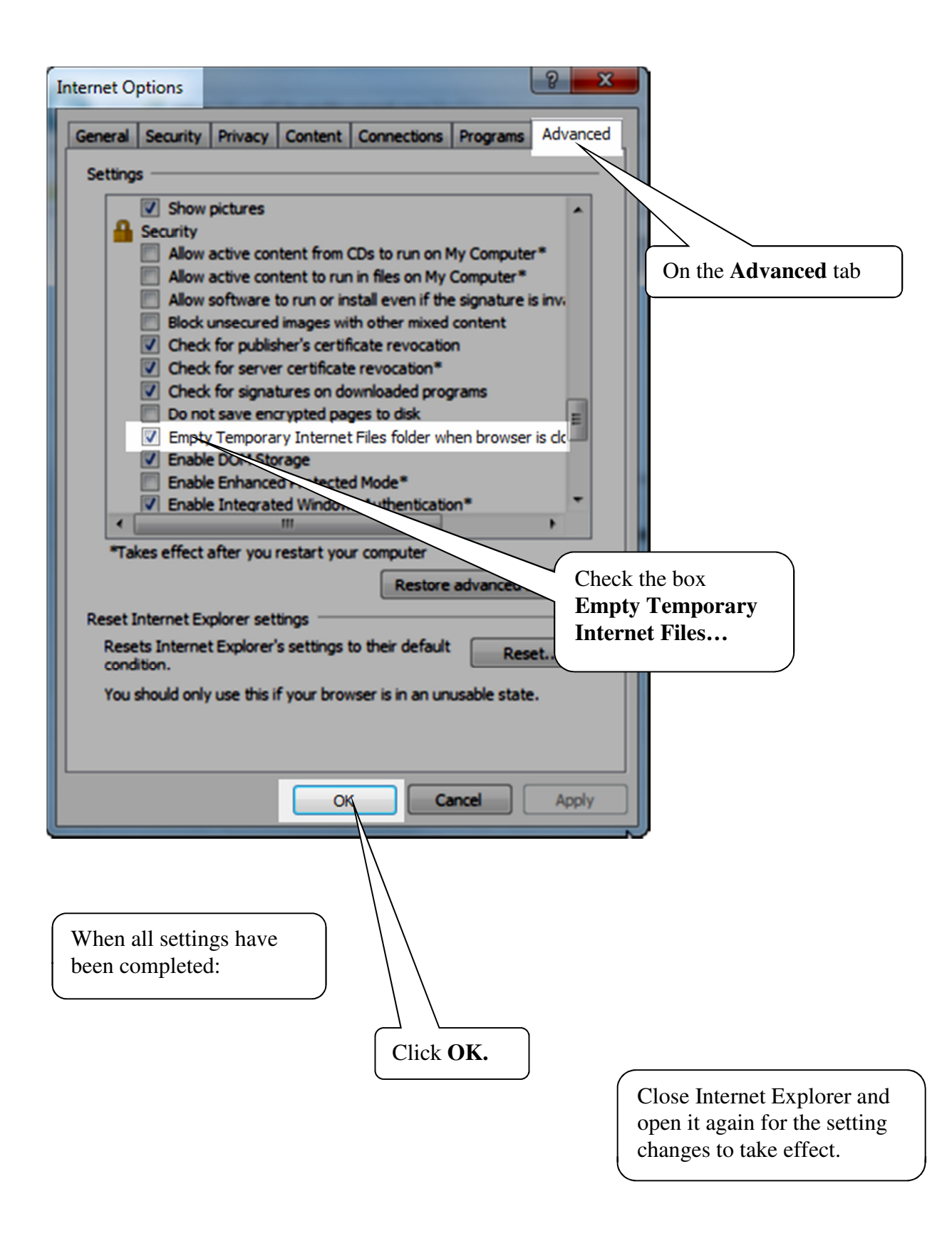

## Testing your set up

The following procedure is for testing your setup only. *The username and password shown below is only for testing use.* Log into the IFAS server at this address:

### http://www.kuendowment.org/ifas

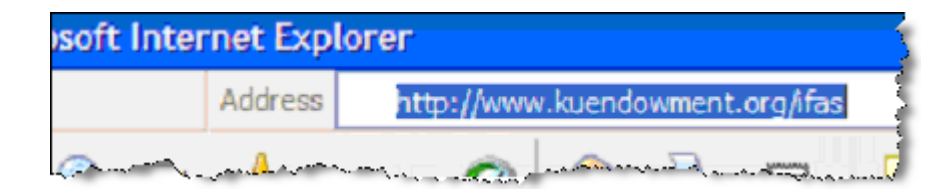

| Incorrect Browser                                                                                                    |                                                                                                    |  |  |  |
|----------------------------------------------------------------------------------------------------|----------------------------------------------------------------------------------------------------|--|--|--|
| You do not appear to be running Internet Explorer.[mozilla/5.0 (windows nt 6.1; wow64; trident/7.0; rv:11.0) like gecko]                      |                                                                                                    |  |  |  |
| Please upgrade to Microsoft Internet Explorer 5.5 SP2 or greater.                                                                             |                                                                                                    |  |  |  |
| Checking for updated requirements from www.sungardbi-tech.com<br>Unable to connect. Please upgrade to the latest Microsoft Internet Explorer. |                                                                                                    |  |  |  |
|                                                                                                    |                                                                                                    |  |  |  |
|                                                                                                    | orrect this error, go to Tools > Compatibility view settings:                                                                                                    |  |  |  |
|                                                                                                    | orrect this error, go to Tools > Compatibility view settings:<br>ols Help<br>Delete browsing history Ctrl+Shift+Del                                                                                                    |  |  |  |
|                                                                                                    | orrect this error, go to Tools > Compatibility view settings:<br>ols Help<br>Delete browsing history Ctrl+Shift+Del<br>InPrivate Browsing Ctrl+Shift+P                                                                                                 |  |  |  |
|                                                                                                    | orrect this error, go to Tools > Compatibility view settings:<br>ols Help<br>Delete browsing history Ctrl+Shift+Del<br>InPrivate Browsing Ctrl+Shift+P<br>Turn of Tracking Protection                                                                  |  |  |  |
|                                                                                                    | orrect this error, go to Tools > Compatibility view settings:<br>ols Help<br>Delete browsing history Ctrl+Shift+Del<br>InPrivate Browsing Ctrl+Shift+P<br>Turn of Tracking Protection                                                                  |  |  |  |
|                                                                                                    | orrect this error, go to Tools > Compatibility view settings:<br>ols Help<br>Delete browsing history Ctrl+Shift+Del<br>InPrivate Browsing Ctrl+Shift+P<br>Turn of Tracking Protection<br>Sma en Filter<br>Manage add-ons                               |  |  |  |
|                                                                                                    | orrect this error, go to Tools > Compatibility view settings:<br>Ols Help<br>Delete browsing history Ctrl+Shift+Del<br>InPrivate Browsing Ctrl+Shift+P<br>Turn or Tracking Protection<br>Smaen Filter<br>Manage add-ons<br>Compatibility View settings |  |  |  |

| Compatibility View Settings                               |                                                                                  |
|-----------------------------------------------------------|----------------------------------------------------------------------------------|
| Change Compatibility View Settings                        |                                                                                  |
| Add this website:                                         |                                                                                  |
| kuendowment.org                                           | Add                                                                              |
| Websites you've added to Compatibility View:              |                                                                                  |
|                                                           | Remove         Type kuendowment.org into the Add this website box and click Add. |
|                                                           | Click Close.                                                                     |
| Display intranet sites in Compatibility View              |                                                                                  |
| ✓ Use Microsoft compatibility lists                       |                                                                                  |
| Learn more by reading the <u>Internet Explorer privac</u> | <u>v statement</u><br>Close                                                      |
|                                                           | V                                                                                |

| Connect to ifas IFAS User: campusus IFAS Password: •••••• State Connect to ifas                         | At the Connect to ifas<br>screen, enter:<br>User: campusus<br>Password: campusus1<br>click Login or press<br>Enter. |
|----------------------------------------------------------------------------------------------------|----------------------------------------------------------------------------------------------------|
| This login and password are for<br>testing purposes only. You will be<br>assigned your permanent login. | 8 Help                                                                                                    |

# Third-Party Pop-up Blockers

Although the Internet Explorer pop-up blocker has been turned off for this site (through the Trusted Site security settings), some third-party pop-up blockers, like the Google toolbar, do not have an editable "white list" of sites to allow. Here is a tip on how to allow the pop-ups from reports:

| Google - C Search - 🚿 🔊 308 bloc                                                              | ked 🔽 Options 🖉                                                                    |
|-----------------------------------------------------------------------------------------------|------------------------------------------------------------------------------------|
| Connect to ifas                                                                               | Click this button to always allow popups on kuea 10.kuendowment.org                |
| At the IFAS login screen, click<br>the <b>Popups</b> button to allow<br>pop-ups for the site. | To let an individual popup through, press the 'Ctrl' key while clicking on a link. |
| If your third-party pop-up blocker does have an the allowed domains.                          | editable white-list, add "*.kuendowment.org" to                                    |

#### Continue testing:

| Command Favorites Jobs +               |                                                            |  |  |  |
|----------------------------------------|------------------------------------------------------------|--|--|--|
| E Favorites                            | avorites Click the "+" next to: <b>Reports &gt; Campus</b> |  |  |  |
| 📺 💼 Workflow                           | kflow Reports > Account Background > Account               |  |  |  |
| FAS Information                        |                                                            |  |  |  |
| Reports                                | Information.                                               |  |  |  |
| E. Campus Reports                      |                                                            |  |  |  |
| 🖻 🔄 Account Background                 |                                                            |  |  |  |
| 🕀 🖉 Account Attributes-Academic Unit   | For the <b>Account number</b>                              |  |  |  |
| Account Attributes-Account Type Grou   |                                                            |  |  |  |
| E Account Attributes-Campus Location   | enter: <b>30940</b> (remove the *)                         |  |  |  |
| Account Attributes-FAR Title           |                                                            |  |  |  |
| Account Attributes-Purp                |                                                            |  |  |  |
| Account Information                    |                                                            |  |  |  |
| E S No Criteria; Select All            |                                                            |  |  |  |
| Account Number (List values sep        | by commas): 30940                                          |  |  |  |
| Rey word in fund name (All CAPS        | surround with asterisks e.g. *JONES*) *                    |  |  |  |
|                                        | *                                                          |  |  |  |
| Academic Unit (List values sep. d      | / commas or use pick list): * *                            |  |  |  |
| Account Type Grouping (List value)     | * *                                                        |  |  |  |
| Campus Location (List values set       | by commas or use nick list! *                              |  |  |  |
| PAR Inte (List values sep. by cor      | Click Submit                                               |  |  |  |
| ······································ |                                                            |  |  |  |
|                                        |                                                            |  |  |  |
| H W Choose / select code               |                                                            |  |  |  |

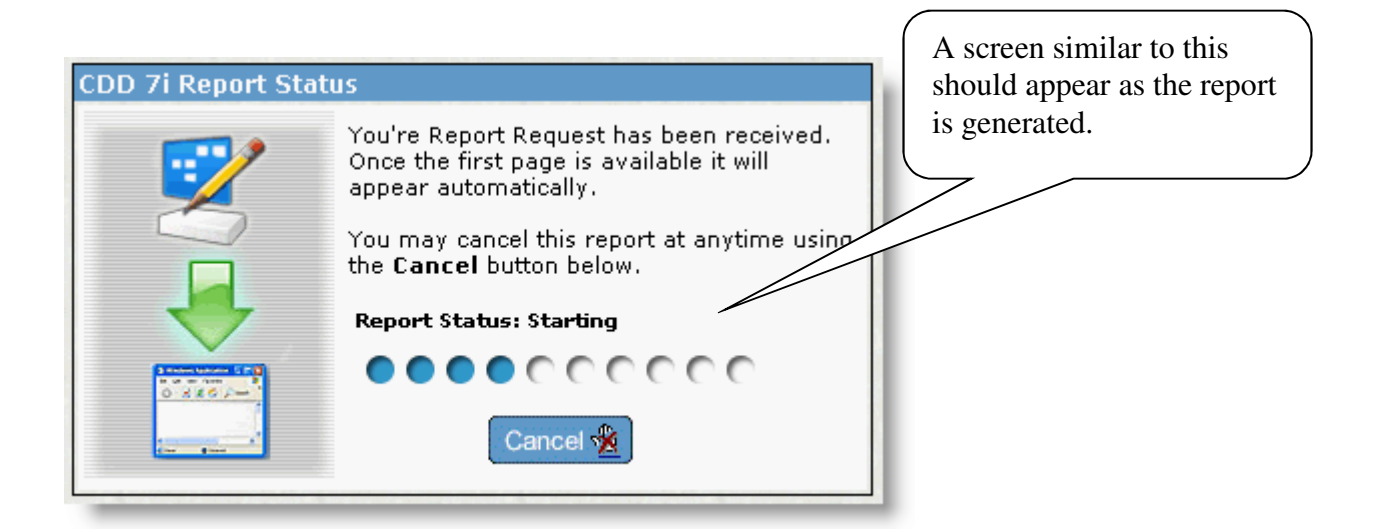

| ActiveX Controls                                                                                                    |  |  |  |
|----------------------------------------------------------------------------------------------------|--|--|--|
| When a report is first displayed on the screen, you may get this Security Warning:                                                                                                    |  |  |  |
| 😨 This site might require the following ActiveX control: 'SunGard Bi-Tech Printing Control' from 'SunGard Bi-Tech Inc.'. Click here to install 🗙                                                                                                    |  |  |  |
| Internet Explorer - Security Warning                                                                                                    |  |  |  |
| Do you want to install this software?                                                                                                    |  |  |  |
| Name:         SunGard Bi-Tech Printing Control           Publisher:         SunGard Bi-Tech Inc.                                                                                                    |  |  |  |
| More options                                                                                                    |  |  |  |
| While files from the Internet can be useful, this file type can potentially harm your computer. Only install software from publishers you trust. <u>What's the risk?</u>                                                                                 |  |  |  |
| This installs an ActiveX program that controls the buttons on the toolbar on the Report page and printing controls. This is a program by SunGard/Bi-Tech (the authors of IFAS) that you can safely install. Click the <b>Install</b> button to continue. |  |  |  |
| Clicking "Don't Install" will display the page, but portions will not work correctly.                                                                                                    |  |  |  |

|                                                                                                    | Account Information                                                                                                    |
|----------------------------------------------------------------------------------------------------|----------------------------------------------------------------------------------------------------|
|                                                                                                    | Kansas University Endowment Association<br>Account Information                                                                                                    |
| Account 30940                                                                                                    | Name TEST FUND                                                                                                    |
| AccountType<br>Purpose<br>Academic Unit<br>Campus Location<br>FAR Title<br>FAR Name                                            | Expendable Start Date 6/30/2003<br>Investment End Date<br>Not Specified Old Fund Number 056430.00<br>Lawrence Campus<br>KUEA                                                                                                    |
| Comment<br>This Fund Is So<br>Donec neque. In<br>Vivamus tincidu<br>Aliquam felis ma<br>nec sapien in lib<br>turpis, a egestas | Iely To Facilitate Programming In Ifas. Lore<br>iteger eu lacus pretium velit dictum condim<br>int, libero eu egestas molestie, diam lectus<br>assa, pretium et, tincidunt quis, sollicitudin nec, lorem. Nullam ultrices. Aenean convallis. Donec<br>pero consectetuer sollicitudin. Donec pretium, elit vitae eleifend rutrum, metus nulla ultricies<br>s nibh nibh vestibulum felis. Fusce portitior tempor velit. |
| ↓ <u>.</u>                                                                                                    |                                                                                                    |

- If the report did not display correctly, or if the reporting window did not appear, you may have a pop-up blocker still turned on.
- If you are having trouble with the installation and if your technician is not able to help you, please contact the KU Endowment Association Help Desk at 785-832-7388.

When you are done, close the report window (by clicking on the X in the upper right corner), and on the IFAS home page, logout:

| Home - SunGard - ifas | × |               |             | ₼ ☆ ฿       |
|-----------------------|---|---------------|-------------|-------------|
| 4<br>~<br>~           |   |               |             |             |
| 5                     |   |               | Preferences | Help Logoff |
| ·                     |   |               |             |             |
|                       |   | Click Log Out |             |             |

## Desktop Icon Setup

*Please note:* Creating an icon through Internet Explorer (File > Send > Shortcut to Desktop) or creating a Favorite in Internet Explorer may not work correctly. Access to this system is controlled by server redirection.

To assist you in getting to the IFAS system, you can create a desktop shortcut icon:

|   | View                                                                | <ul> <li></li> <li></li></ul> | Folder<br>Shortcut<br>Microsoft Access Database<br>Bitmap in ge                   |
|---|---------------------------------------------------------------------|----------------------------------------------------------------------------------------------------|-----------------------------------------------------------------------------------|
|   | Sort by<br>Refresh<br>Paste                                         |                                                                                                    | Microsoft and Document<br>Journal Doment<br>Microsoft erPoint Presentation        |
| s | Paste shortcut<br>Undo Copy Ctrl+Z<br>Shared Folder Synchronization |                                                                                                    | Microsoft her Document<br>Text Docur<br>Microsoft orksheet                        |
|   | New  Screen resolution Gadgets Personalize                          |                                                                                                    | Briefcase                                                                         |
|   | Ri<br>Do<br>wl<br>Cl                                                | <b>ght-c</b><br>esktop<br>nich a<br>ick <b>N</b>                                                                                                    | click on a blank area of the<br>p. On the mini-menu<br>appears:<br>few > Shortcut |

| Create Shortcut                                                                                                    |                                                                     |
|----------------------------------------------------------------------------------------------------|---------------------------------------------------------------------|
| What item would you like to create a shortcu                                                                                                    | ut for?                                                             |
| This wizard helps you to create shortcuts to local or netwo<br>Internet addresses.                                                                                                    | ork programs, files, folders, computers, or                         |
| Type the location of the item:                                                                                                    |                                                                     |
| http://www.kuendowment.org/ifas                                                                                                    | Browse                                                              |
| Click Next to c                                                                                                    |                                                                     |
| Type in:                                                                                                    |                                                                     |
| http://www.kuendowment.org/ifas                                                                                                    | Click Next                                                          |
|                                                                                                    |                                                                     |
|                                                                                                    | Next Cancel                                                         |
|                                                                                                    | h.                                                                  |
|                                                                                                    |                                                                     |
| 🚱 д Create Shortcut                                                                                                    | ×                                                                   |
| Create Shortcut<br>What would you like to name the shortcut?                                                                                                    | Enter a meaningful name for the shortcut.                           |
| Create Shortcut<br>What would you like to name the shortcut?<br>Type a name for this shortcut:                                                                                         | Enter a meaningful name for the shortcut.                           |
| Create Shortcut<br>What would you like to name the shortcut?<br>Type a name for this shortcut:<br>KU Endowment IFAS                                                                    | Enter a meaningful name for the shortcut.                           |
| Cick Finish to create the shortcut.                                                                                                    | Enter a meaningful name<br>for the shortcut.<br>Click <b>Finish</b> |
| Create Shortcut<br>What would you like to name the shortcut?<br>Type a name for this shortcut:<br>KU Endowment IFAS<br>Click Finish to create the shortcut.                            | Enter a meaningful name<br>for the shortcut.                        |
| Create Shortcut<br>What would you like to name the shortcut?<br>Type a name for this shortcut:<br>KU Endowment IFAS<br>Click Finish to create the shortcut.                            | Enter a meaningful name<br>for the shortcut.                        |
| Create Shortcut<br>What would you like to name the shortcut?<br>Type a name for this shortcut:<br>KU Endowment IFAS<br>Click Finish to create the shortcut.                            | Enter a meaningful name<br>for the shortcut.                        |
| Create Shortcut<br>What would you like to name the shortcut?<br>Type a name for this shortcut:<br>KU Endowment IFAS<br>Click Finish to create the shortcut.                            | Enter a meaningful name<br>for the shortcut.                        |
| Image: Create Shortcut         What would you like to name the shortcut?         Type a name for this shortcut:         KU Endowment IFAS         Click Finish to create the shortcut. | Enter a meaningful name<br>for the shortcut.                        |
| Image: Create Shortcut         What would you like to name the shortcut?         Type a name for this shortcut:         KU Endowment IFAS         Click Finish to create the shortcut. | Enter a meaningful name<br>for the shortcut.                        |